## COS432 A6 VM Guide for M1 Macs

Last edited: 4/4/2022

- 1. Download <u>UTM 2.4.1</u> and copy it to your **Applications** folder.
- 2. Download <u>cos432-a6-vm.utm.zip</u>.
- Unzip this file by double-clicking it in your filesystem. It should create another file, cos432-a6-vm.utm, in the same directory. Your Download may automatically decompress so you may skip this step if this occurs.
- 4. Select File -> Import Virtual Machine..., and select the cos432-a6-vm.utm file you extracted in Step 2.
- 5. After the VM boots, you should be presented with the Ubuntu login screen. Log in as student with password student.
- 6. Running sudo fdisk -1 should show you a 5GB disk attached at /dev/vdb :

Disk /dev/vdb: 5 GiB, 5368709120 bytes, 10485760 sectors Units: sectors of 1 \* 512 = 512 bytes Sector size (logical/physical): 512 bytes / 512 bytes I/O size (minimum/optimal): 512 bytes / 512 bytes Disklabel type: gpt Disk identifier: C3C70CE8-7809-41C5-92EB-6ECD9A98C648 Device Start End Sectors Size Type /dev/vdb1 2048 1103871 1101824 538M EFI System /dev/vdb2 1103872 9416703 8312832 4G Linux filesystem /dev/vdb3 9416704 10483711 1067008 521M Linux filesystem student@cos432-a6:~\$

7. From here, you should be able to mount each respective disk into your filesystem. For instance:

# Mount disks sudo mkdir /mnt1 && sudo mount /dev/vdb1 /mnt1 sudo mkdir /mnt2 && sudo mount /dev/vdb2 /mnt2 sudo mkdir /mnt3 && sudo mount /dev/vdb3 /mnt3

```
# Unmount disks
sudo umount /dev/vdb1
sudo umount /dev/vdb2
sudo umount /dev/vdb3
```

8. Once you've mounted the disk successfully, you should be able to cd into the mounted folder (like cd /mntl) and browse it like any other directory.

### Troubleshooting

#### Network is down (ping doesn't work for any public IP!)

- 1. Run ip a.
  - a. There should be a network device attached with prefix enpos\*., like enposito.
- 2. Open /etc/netplan/00-installer-config.yaml for editing with sudo. The name of the device under ethernets should be the same as in 1.a. If it's not, edit this file so that the device name matches.
- 3. Run netplan try, and press ENTER.

# General VM corruption: disk boots into GRUB menu, or hangs in UTM booting screen

In this case, it's possible your disk is corrupted and we suggest you delete the VM & reimport it from the steps above. When you do this, make sure to delete all copies of the existing corrupted VM:

- 1. Delete from UTM (Right-click cos432-a6-vm in UTM and select Delete...)
- 2. Delete the both original .zip and extracted .utm file in your Downloads folder.

Then start again from Step 2.

#### Any other issues?

Reach out to us on Ed!